# HOW TO PRINT RECHARGE CARDS WITH ANDROID PHONE

Compiled by :

Jidetheblogger for NetDivo (2023)

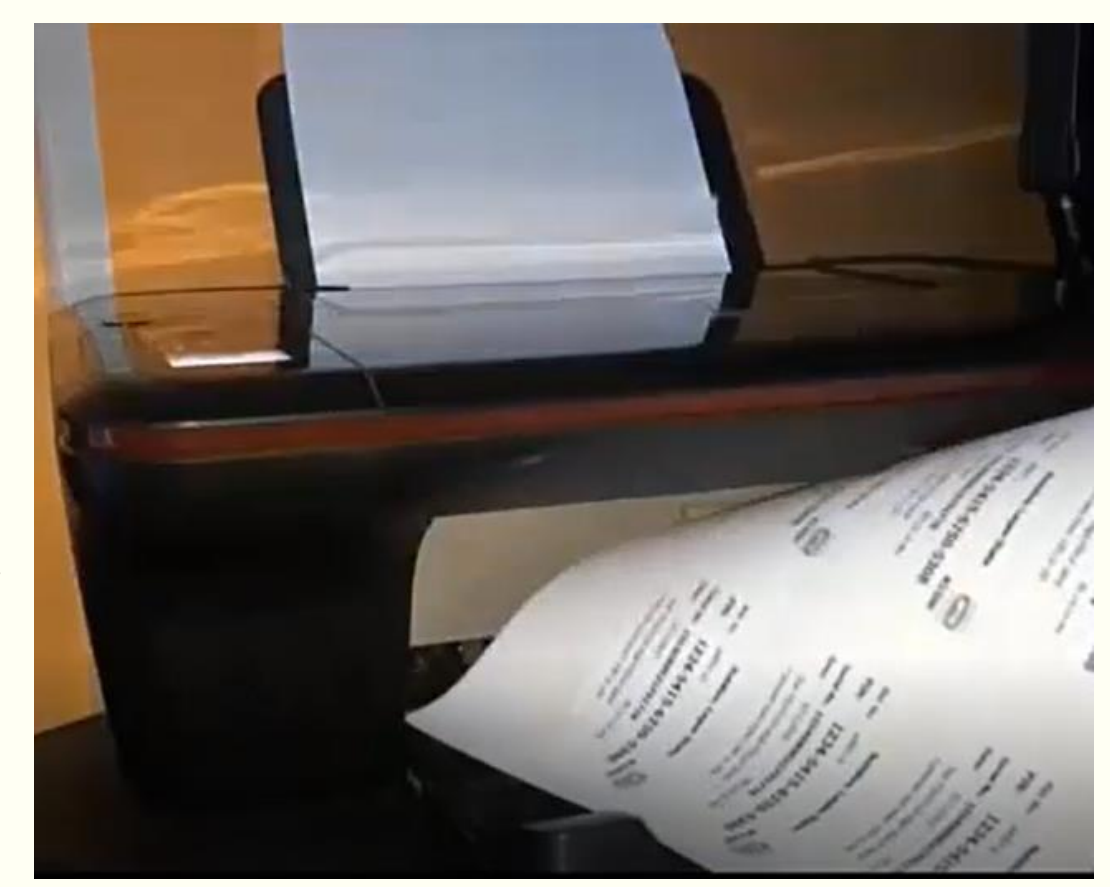

### Disclaimer

Although, I've strived to be as accurate and complete as possible when compiling this manual for the Publisher ("Netdivo"), it does not warrant or represent at any time that the content within is accurate due to the rapidly changing nature of the business. Myself nor the Sponsor ("NetDivo") will NOT be responsible for any losses or jeopardy of any kind incurred by the user whether directly or indirectly arising from the use of the information found in this manual. End Users and not ("NetDivo") assume responsibility for use of information contained herein. The Publisher ("NetDivo") reserves the right to make changes to the content of this manual without prior notice.

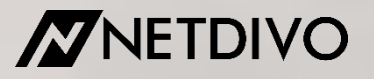

### Table of Content

1. Getting Started, Registration & Sign In

i 2. <u>Change Biz Name & Password</u>

3. Import ePins

4. Print ePins & Save as PDF

5. Flush /Delete ePins

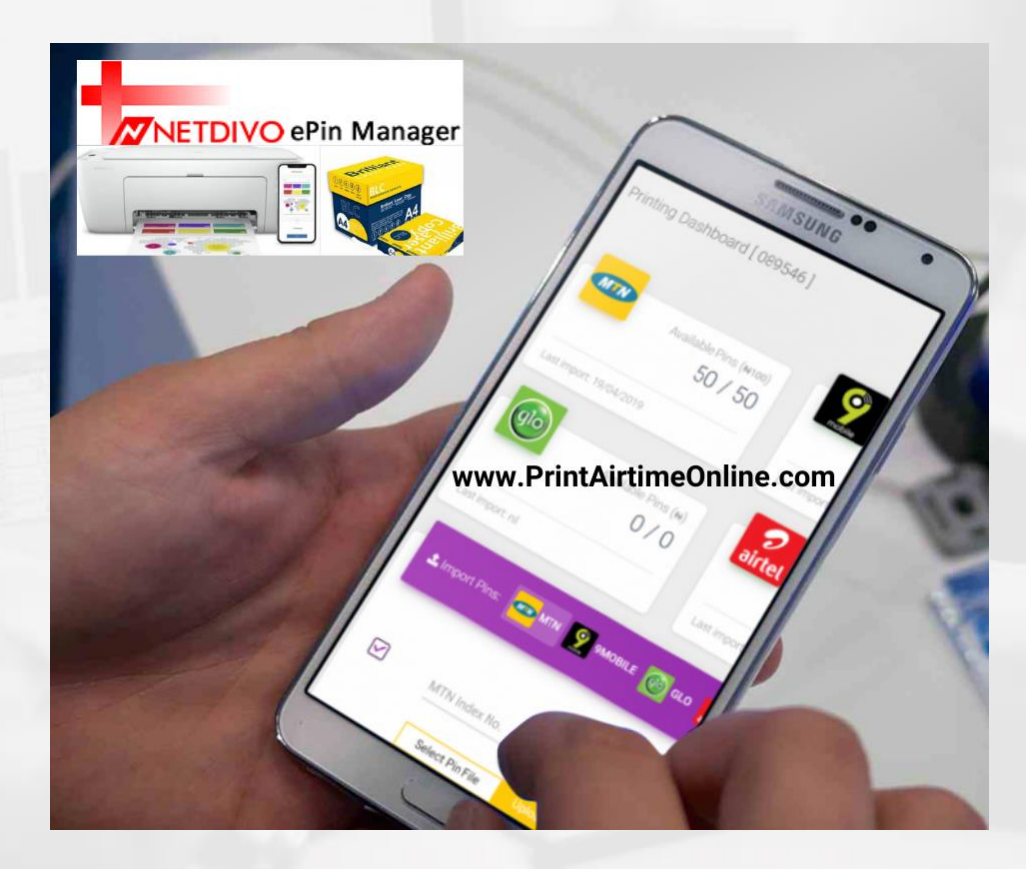

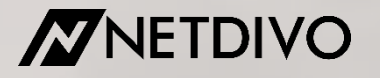

# **Getting Started**

Launch the chrome browser on your phone and visit : https://account.printairtimeonline.com

You can do same on the chrome browser on your computer too (laptop or desktop computer).

Alternatively, if you're using an android phone, you can download the app apk. <u>Click Here</u> <u>To Download</u>. Once you click the link, it downloads automatically to your device.

Buy airtime ePins from NetDivo or any other reliable epin dealers and save it to your phone or computer. If encrypted or zipped, decrypt and unzip to txt file format i.e .txt

Kindly note that NetDivo provides sample demo epin file to users for practice.

# Sample Cards With Business Name

| 11/7/22, 10:32 PM                           | NetDivo                                                                                                    | ePin Manager - MTNN100 - 40 units            |                                                                      |
|---------------------------------------------|----------------------------------------------------------------------------------------------------|----------------------------------------------|----------------------------------------------------------------------|
| NetDivo, Nigeria                            | NetDivo, Nigeria 🚥 инороди и инородии и инородии и и | NetDivo, Nigeria<br>N100   Index: jd001-3    | NetDivo, Nigeria<br>N100   Index: jd001-4                            |
| PIN: 1234-56-7899                           | PIN: 1234-56-7899                                                                                                    | PIN: 1234-56-7899                            | PIN: 1234-56-7899                                                    |
| S/N: 0987654321                             | S/N: 0987654321                                                                                                    | S/N: 0987654321                              | S/N: 0987654321                                                      |
| Date: 07-11-22 10:27 pm                     | Date: 07-11-22 10:27 pm                                                                                                    | Date: 07-11-22 10:27 pm                      | Date: 07-11-22 10:27 pm                                              |
| Dial *3551*(PIN) Send   Customer care: DTC  | Dial *3551*(PIN) Send   Customer care: DTC                                                                                                    | Dial *3551*(PIN) Send   Customer care: DTC   | Dial *3551*(PIN) Send   Customer care: DTC                           |
| NotDivo Nigoria                             | NotDivo Nigoria                                                                                                    | NotDivo Nigoria                              | NotDivo Nigoria                                                      |
| N100 Lindex: id001-5                        | N100 Lindex: id001-6                                                                                                    | N100   Index: id001-7                        | M100 Lindex: id001-8                                                 |
| DIN 4224 EC 7000                            | DIN: 4224 EC 7900                                                                                                    | DIN 4224 EC 7900                             | DIN 4224 EC 7900                                                     |
| PIN: 1234-00-7099                           | PIN: 1234-00-7099                                                                                                    | PIN: 1234-50-7699                            | PIN: 1234-00-7099                                                    |
| S/N: 098/654321                             | 5/N: 098/654321                                                                                                    | S/N: 0987654321                              | S/N: 0987654321                                                      |
| Dial #25511/DIN Send   Customer care: DTC   | Dial 125511/PIN) Send I Customer care: DTC                                                                                                    | Dial #25511(Pib) Send J Customer com: DTC    | Date: 07-11-22 10:27 pm<br>Dial 126511(Bib) Seed I Customer com: DTC |
| Dial 3001 (Fill) Sand   Coatoniar Care. DTC | bar soor (Fill) sond   continue care. Dro                                                                                                    | that soot (Fing send   Customer care. Dro    | biar sast (Fill) and [ customer care. Dic                            |
| NetDivo, Nigeria<br>N100   Index: jd001-9   | NetDivo, Nigeria<br>N100   Index: jd001-10                                                                                                    | NetDivo, Nigeria                             | NetDivo, Nigeria<br>N100   Index: jd001-12                           |
| PIN: 1234-56-7899                           | PIN: 1234-56-7899                                                                                                    | PIN: 1234-56-7899                            | PIN: 1234-56-7899                                                    |
| S/N: 0987654321                             | S/N: 0987654321                                                                                                    | S/N: 0987654321                              | S/N: 0987654321                                                      |
| Date: 07-11-22 10:27 pm                     | Date: 07-11-22 10:27 pm                                                                                                    | Date: 07-11-22 10:27 pm                      | Date: 07-11-22 10:27 pm                                              |
| Dial *3551*(PIN) Send   Customer care: DTC  | Dial *3551*(PIN) Send   Customer care: DTC                                                                                                    | Dial *3551*(PIN) Send   Customer care: DTC   | Dial "3551"(PIN) Send   Customer care: DTC                           |
| NetDivo, Nigeria                            | NetDivo, Nigeria                                                                                                    | NetDivo, Nigeria                             | NetDivo, Nigeria                                                     |
| PIN: 1234-56-7899                           | PIN: 1234-56-7899                                                                                                    | PIN: 1234-56-7899                            | PIN: 1234-56-7809                                                    |
| P.N. 0087654201                             | PIN: 1234-30-1033                                                                                                    | P/N: 0097954221                              | PIN: 1234-30-7033                                                    |
| Date: 07-11-22 10:27 nm                     | Date: 07-11-22 10:27 nm                                                                                                    | Date: 07-11-22 10:27 pm                      | Date: 07-11-22 10:27 pm                                              |
| Dial *3551*(PIN) Send   Customer care: DTC  | Dial *3551*(PIN) Send   Customer care: DTC                                                                                                    | Dial *3551*(PIN) Send   Customer care: DTC   | Dial *3551*(PIN) Send   Customer care: DTC                           |
| NetDivo, Nigeria                            | NetDivo, Nigeria                                                                                                    | NetDivo, Nigeria                             | NetDivo, Nigeria                                                     |
| Wild Index. Judit-17                        | WIND I INDEX. JUDDI-18                                                                                                    | Wide   Index. Jude1-19                       | Wild Index. Judi-20                                                  |
| PIN: 1234-56-7899                           | PIN: 1234-56-7899                                                                                                    | PIN: 1234-56-7899                            | PIN: 1234-56-7899                                                    |
| S/N: 0987654321                             | S/N: 0987654321                                                                                                    | S/N: 0987654321                              | S/N: 0987654321                                                      |
| Date: 07-11-22 10:27 pm                     | Date: 07-11-22 10:27 pm                                                                                                    | Date: 07-11-22 10:27 pm                      | Date: 07-11-22 10:27 pm                                              |
| Dial *3551*(PIN) Send   Customer care: DTC  | Dial *3551*(PIN) Send   Customer care: DTC                                                                                                    | Dial *3551*(PIN) Send   Customer care: DTC   | Dial "3551"(PIN) Send   Customer care: DTC                           |
| NetDivo, Nigeria<br>N100   Index: jd001-21  | NetDivo, Nigeria<br>N100   Index: jd001-22                                                                                                    | NetDivo, Nigeria<br>N100   Index: jd001-23   | NetDivo, Nigeria<br>N100   Index: jd001-24                           |
| PIN: 1234-56-7899                           | PIN: 1234-56-7899                                                                                                    | PIN: 1234-56-7899                            | PIN: 1234-56-7899                                                    |
| S/N: 0987654321                             | S/N: 0987654321                                                                                                    | S/N: 0987654321                              | S/N: 0987654321                                                      |
| Date: 07-11-22 10:27 pm                     | Date: 07-11-22 10:27 pm                                                                                                    | Date: 07-11-22 10:27 pm                      | Date: 07-11-22 10:27 pm                                              |
| Dial *3551*(PIN) Send   Customer care: DTC  | Dial *3551*(PIN) Send   Customer care: DTC                                                                                                    | Dial *3551*(PIN) Send   Customer care: DTC   | Dial *3551*(PIN) Send   Customer care: DTC                           |
| NetDivo, Nigeria<br>N100   Index: jd001-25  | NetDivo, Nigeria                                                                                                    | NetDivo, Nigeria                             | NetDivo, Nigeria                                                     |
| PIN: 1234-56-7899                           | PIN: 1234-56-7899                                                                                                    | PIN: 1234-56-7899                            | PIN: 1234-56-7899                                                    |
| S/N: 0987854321                             | S/N: 0987654321                                                                                                    | S/N: 0087854321                              | S/N: 0087854321                                                      |
| Date: 07-11-22 10:27 pm                     | Date: 07-11-22 10:27 pm                                                                                                    | Date: 07-11-22 10:27 pm                      | Date: 07-11-22 10:27 pm                                              |
| Dial *3551*(PIN) Send   Customer care: DTC  | Dial *3551*(PIN) Send   Customer care: DTC                                                                                                    | Dial *3551*(PIN) Send   Customer care: DTC   | Dial "3551"(PIN) Send   Customer care: DTC                           |
| NetDivo, Nigeria                            | NetDivo, Nigeria                                                                                                    | NetDivo, Nigeria                             | NetDivo, Nigeria                                                     |
| DIN: 1224 EC 7900                           | DIN: 4224 EC 7900                                                                                                    | DIN: 4224 EC 7900                            | DIN: 4224 EC 7900                                                    |
| PIN: 1234-56-7899                           | PIN: 1234-56-7899                                                                                                    | PIN: 1234-56-7899                            | PIN: 1234-56-7899                                                    |
| S/N: 098/654321                             | Date: 07.11.00.10.07 cm                                                                                                    | S/N: 0987654321                              | S/N: 098/654321                                                      |
| Dial 135511(PIN) Send I Customer care: DTC  | Dial 135511/PIN) Send I Customer care: DTC                                                                                                    | Dial 135511(Pib) Send L Customer care: DTC   | Date: 07-11-22 10:27 pm<br>Dial 135511(BIN) Send I Customer cam: DTC |
|                                             |                                                                                                    | biar 5551 (Fill) band   blandhiar calle. Bro |                                                                      |
| NetDivo, Nigeria<br>N100   Index: jd001-33  | NetDivo, Nigeria<br>N100   Index: jd001-34                                                                                                    | NetDivo, Nigeria<br>N100   Index: jd001-35   | NetDivo, Nigeria<br>N100   Index: jd001-36                           |
| PIN: 1234-56-7899                           | PIN: 1234-56-7899                                                                                                    | PIN: 1234-56-7899                            | PIN: 1234-56-7899                                                    |
| S/N: 0987654321                             | S/N: 0987654321                                                                                                    | S/N: 0987654321                              | S/N: 0987654321                                                      |
| Date: 07-11-22 10:27 pm                     | Date: 07-11-22 10:27 pm                                                                                                    | Date: 07-11-22 10:27 pm                      | Date: 07-11-22 10:27 pm                                              |
| Dial *3551*(PIN) Send   Customer care: DTC  | Dial *3551*(PIN) Send   Customer care: DTC                                                                                                    | Dial *3551*(PIN) Send   Customer care: DTC   | Dial "3551"(PIN) Send   Customer care: DTC                           |
| NetDivo, Nigeria<br>N100   Index: jd001-37  | NetDivo, Nigeria<br>N100   Index: jd001-38                                                                                                    | NetDivo, Nigeria<br>N100   Index: jd001-39   | NetDivo, Nigeria<br>N100   Index: jd001-40                           |
| PIN: 1234-56-7899                           | PIN: 1234-56-7899                                                                                                    | PIN: 1234-56-7899                            | PIN: 1234-56-7899                                                    |
| S/N: 0987654321                             | S/N: 0987654321                                                                                                    | S/N: 0987654321                              | S/N: 0987654321                                                      |
| Date: 07-11-22 10:27 pm                     | Date: 07-11-22 10:27 pm                                                                                                    | Date: 07-11-22 10:27 pm                      | Date: 07-11-22 10:27 pm                                              |
| Dial *3551*(PIN) Send   Customer care: DTC  | Dial *3551*(PIN) Send   Customer care: DTC                                                                                                    | Dial *3551*(PIN) Send   Customer care: DTC   | Dial "3551"(PIN) Send   Customer care: DTC                           |

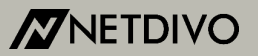

### Get Activated

#### Click on "GET ACTIVATED"

| DLog in to Use Neti | Divo ePin Manager |
|---------------------|-------------------|
|                     |                   |
| Your email addres   | ss or username    |
| Your password       |                   |
| LOGIN               | GET ACTIVATED     |
| -                   |                   |

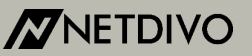

# Registration

- Enter your full name, email, username & password you want to use to sign in and the activation code you received from NetDivo. Click ACTIVATE ME
- If you don't have the activation code, you will have to pay for it. It costs #9,500.
- You can pay online for the code via : <u>https://paystack.com/pay/pr</u> intairtimeonlineactivation
- You can also whatsapp : 08074399768

| Log in to Use NetDivo ePin Manager |
|------------------------------------|
|                                    |
| Your full name                     |
|                                    |
| Your email address                 |
|                                    |
| Your username                      |
|                                    |
| Your phone number                  |
|                                    |
| Your password                      |
| Enter activation and               |
|                                    |
| ACTIVATE ME GO TO LOGIN            |

netdivo epin manager

=

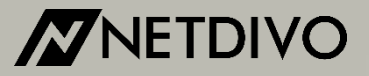

# Sign In

 Sign in with your registered username and password.

| oin manager                                                                       |
|-----------------------------------------------------------------------------------|
|                                                                                   |
| tDivo ePin Manager                                                                |
| ess or username                                                                   |
|                                                                                   |
| GET ACTIVATED                                                                     |
| ons? <b>Read these FAQs</b> for Answers!<br><b>24550685, 234(0)8074399768</b> for |
|                                                                                   |

## Navigation Menu

 Click the three horizontal lines to access the navigation menu when signed in to your user's area dashboard.

| ≡ netdivo e        | pin manager     |                            |   |
|--------------------|-----------------|----------------------------|---|
| Printing Dashbo    | oard [ 089546 ] |                            | = |
|                    | Av              | vailable Pins (₦)<br>0 / 0 |   |
| mobile             | A۷              | vailable Pins (₦)<br>0 / 0 |   |
| Last import: nil   |                 |                            |   |
| go                 | Av              | vailable Pins (₩)<br>0 / 0 |   |
| Last import: nil   |                 |                            |   |
| <b>O</b><br>airtel | Av              | vailable Pins (#)<br>0 / 0 |   |
| Last import: nil   |                 |                            |   |
| 111                | Ο               | <                          | π |

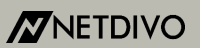

#### Change Business Name & Password

- Click "SETTINGS" and scroll...
- Enter your name/business name & location you want to appear on the printed recharge cards. Click UPDATE.
- Delete whatever is there if you prefer to leave it empty.
- If you want to change your password, click on "LOGIN SETTINGS"

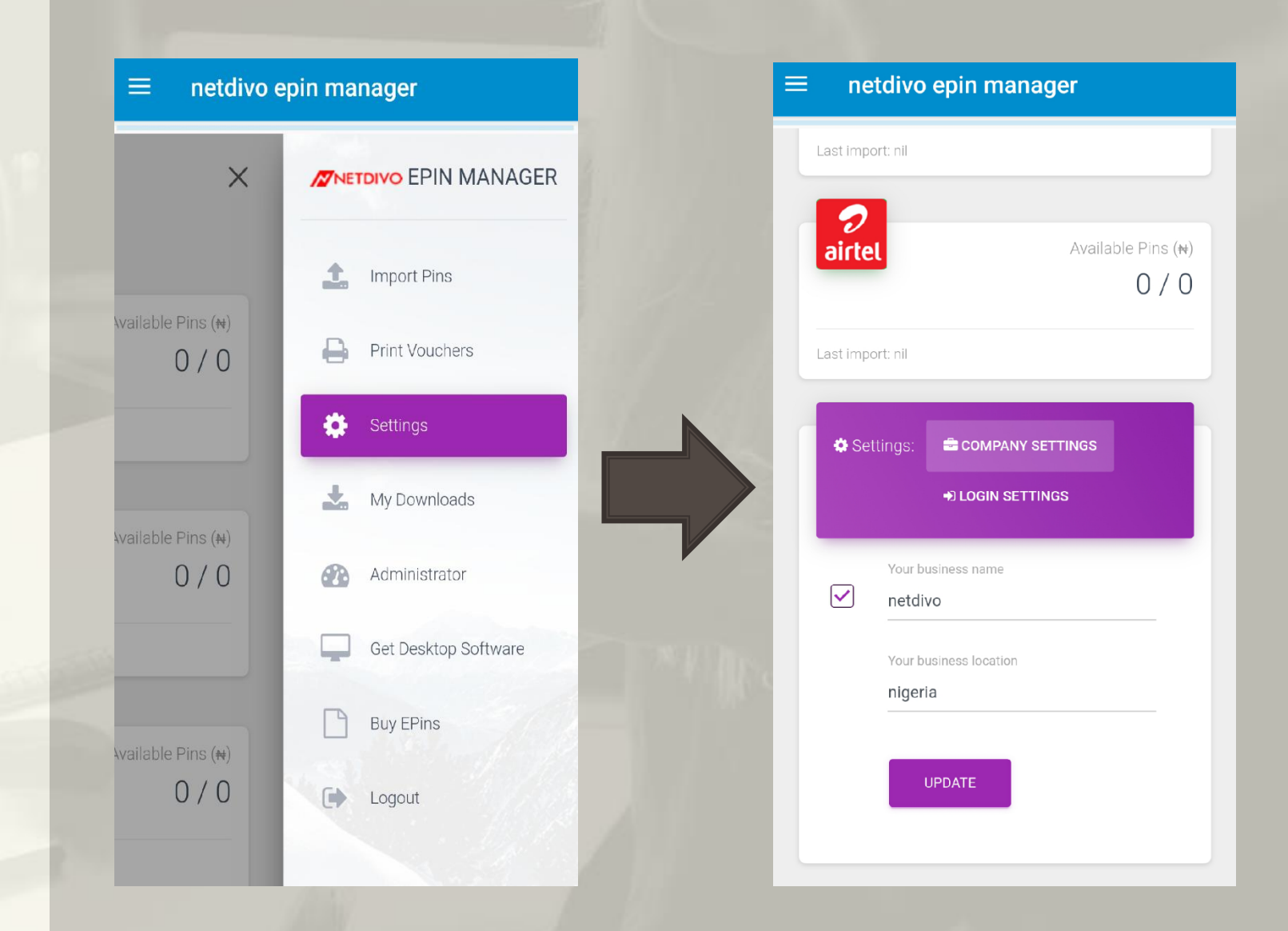

# Import ePin File

- Click the menu icon i.e the three horizontal lines
- Click "Import Pins"
- And scroll...

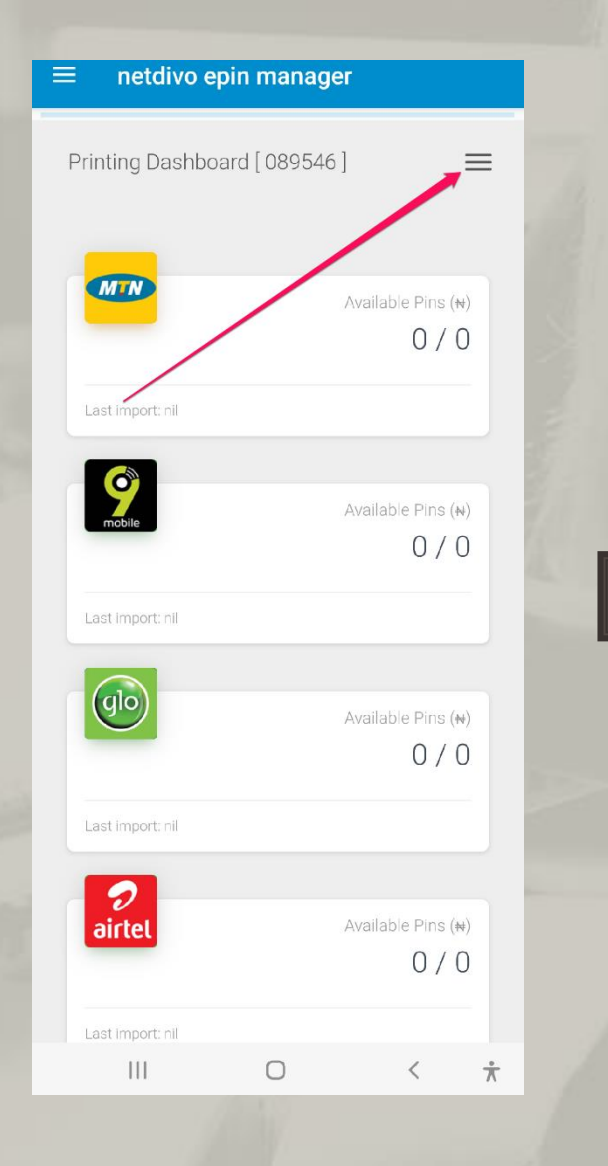

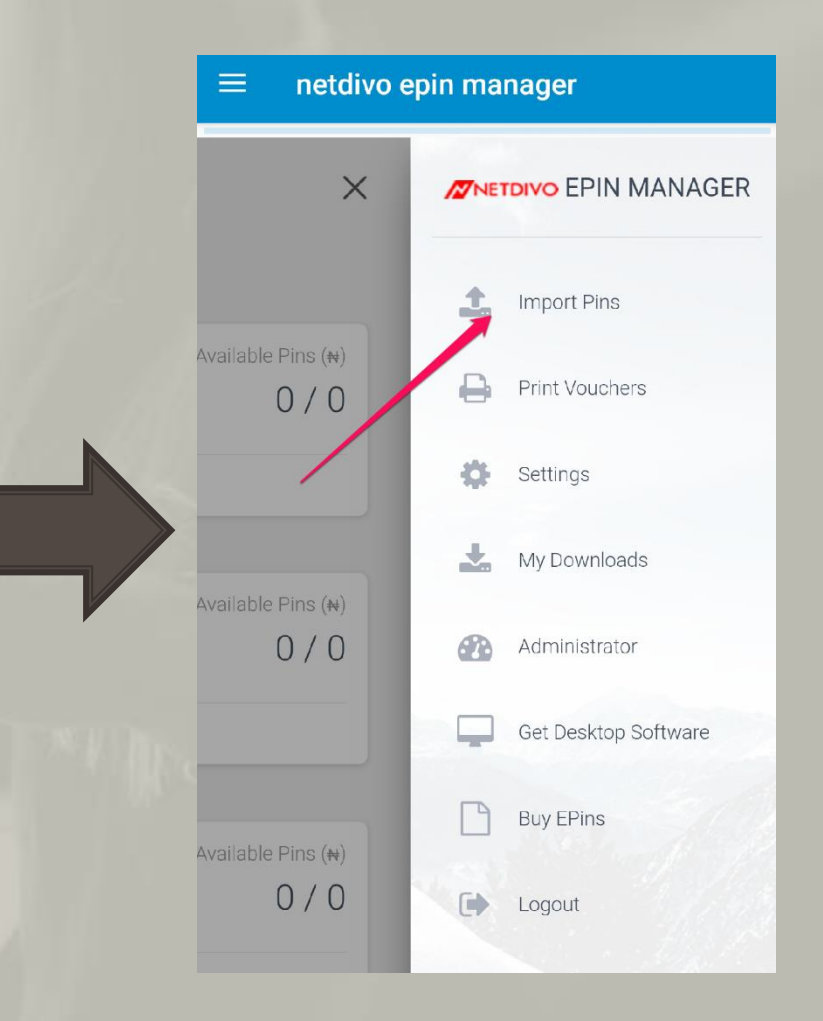

#### netdivo epin manager

=

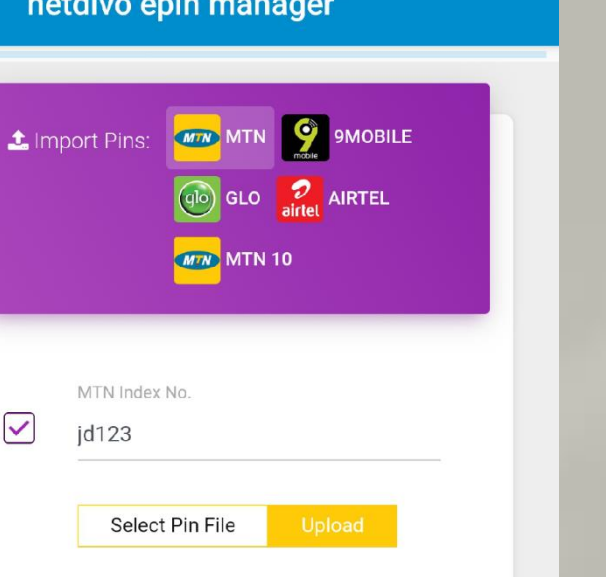

#### NETDIVO

## Import Pins (Contd)

- Click the logo of the network you want to print.
- Enter anything as the index no e.g abc001, jd123 etc
- Click "Select Pin File".

| 🛍 Flush Pins                |           |
|-----------------------------|-----------|
| Flush Printed and Unprinted | Pins here |
| Flush Printed               | FLUSH     |
| Flush Unprinted             | FLUSH     |
| Confirm password            |           |

#### Import ePin (contd)

- After you click "select pin file", you will have to browse to select the epin file you downloaded and saved to your phone.
- If there is a search box, you can use it to search for the file by name e,g mtn
- If the epin file is uploaded successfully, you will see the alert as seen on the screenshot. It will indicate the number of epins in the uploaded epin file.

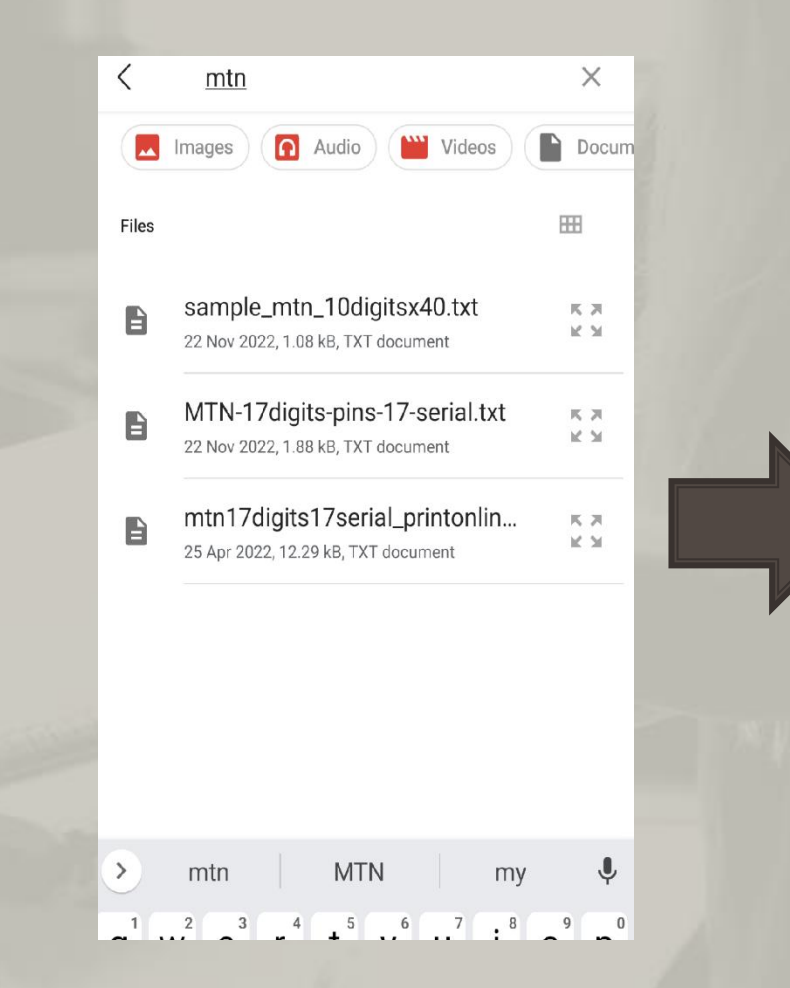

#### netdivo epin manager 土 Import Pins: 🐠 MTN 🤗 9MOBILE 😡 GLO <mark></mark> AIRTEL MTN 10 40 Pins uploaded successfully. MTN Index No. $\checkmark$ jd123 Select Pin File ft Eluch Dine

## Print ePins

- Click the menu icon i.e the three horizontal lines.
- Click "Print Vouchers"
- And scroll...

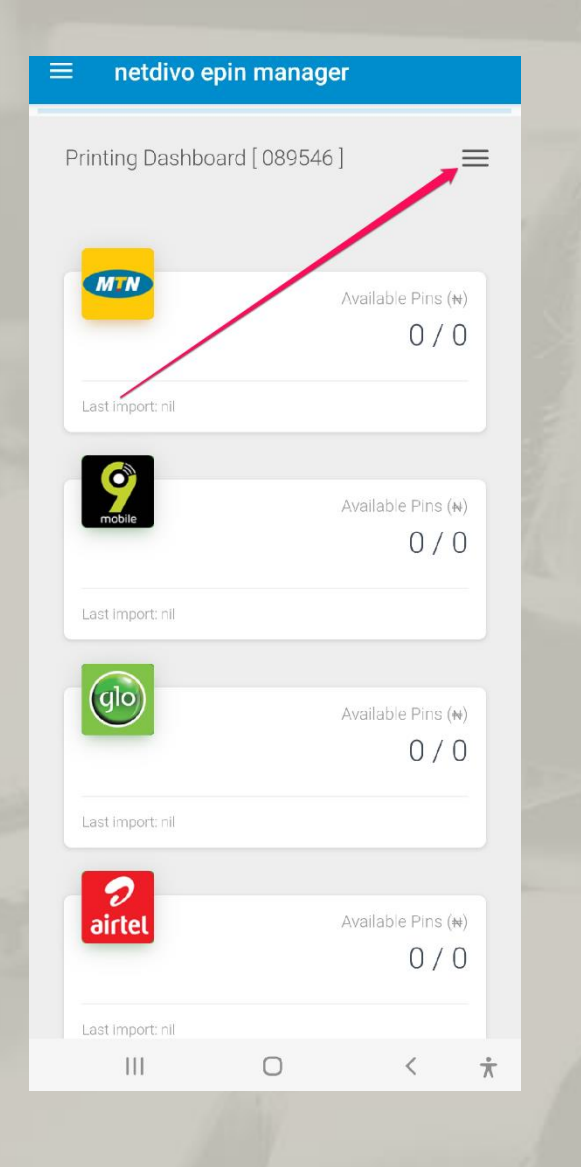

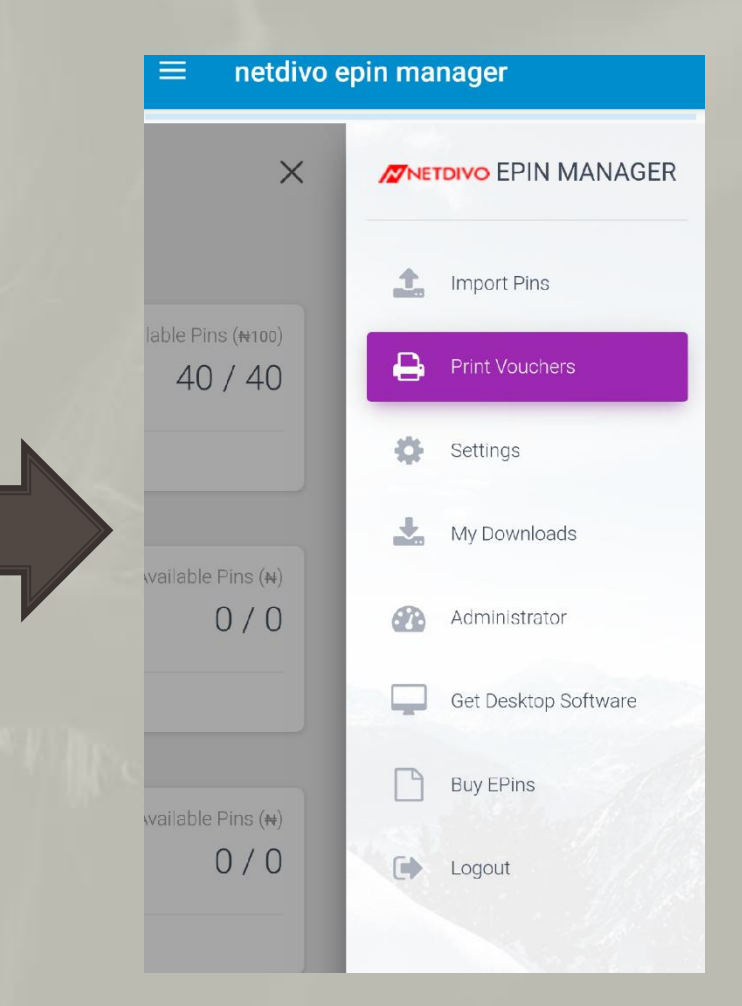

### Print ePins (contd)

- Click "Scroll to the "Imported Vouchers" section.
- You will see the epins you have uploaded.
- If nothing shows up here, you cannot proceed with printing.
   Go back to previous step and ensure you upload an epin file.
- Scroll back to the Print Vouchers section.

| Print All                                                               | . A.           |                                                                  |      |
|-------------------------------------------------------------------------|----------------|------------------------------------------------------------------|------|
|                                                                         |                | 🕀 Print Vouch                                                    | iers |
| Print 33pcs/page                                                        |                |                                                                  |      |
| From 1                                                                  | То Мах.        | Select Network                                                   |      |
|                                                                         |                |                                                                  |      |
| Confirm password                                                        |                | Print All                                                        |      |
| Confirm password PRINT VOUCHERS                                         |                | Print All Print 33pcs/page                                       |      |
| Confirm password PRINT VOUCHERS                                         |                | Print All Print 33pcs/page From 1                                | To M |
| Confirm password PRINT VOUCHERS                                         |                | Print All Print 33pcs/page From 1 Confirm password               | To M |
| Confirm password PRINT VOUCHERS  A Imported Vouchers # Index Network Am | nount Imported | Print All Print 33pcs/page From 1 Confirm password PRINT VOLICHE | To M |

### Print ePins (contd)

- Click "Select Network" to select the epin file you uploaded.
- Leave "Print All" as it is...
- Change 33pcs/page to 40pcs per page i.e 40 recharge cards will pe printed on one a4 paper.
- Leave the "From 1 to Max" as it is...
- Enter your password
- Click "Print Vouchers"

| $\equiv$ netdivo epin manager  | — netorvo epin manager       |
|--------------------------------|------------------------------|
| B Print Vouchers               | Print Vouchers               |
| Select Network                 | MTN ₩100, 40 PCS (Unprinted) |
| Print All                      | Print option                 |
| Select Network                 | Print 33pcs/page             |
| MTN ₦100, 40 PCS (Unprinted) 〇 | Print 40pcs/page 💿           |
| Confirm password               | Print 60pcs/page             |
| PRINT VOUCHERS                 | PRINT VOUCHERS               |

#### Print Recharge Cards

- If you're printing via the online portal via your chrome browser, click the "Print Vouchers" button as seen in image A.
- If you're printing via the installed netdivo app on your android phone, tap on the three horizontal lines as seen in image B and click on "Save as PDF"

|                                                                                                    | account.prir                                                                                                    | nta   | irtimeonlin                                                                                                    | ie.        | com 🔊                                                                                                    |   |
|----------------------------------------------------------------------------------------------------|----------------------------------------------------------------------------------------------------|-------|----------------------------------------------------------------------------------------------------|------------|----------------------------------------------------------------------------------------------------|---|
| Netdivo, Nigeria<br>H100   Index: Abc123-1<br>10: 2498-8648-3951 -<br>14488<br>IN: 01:54015628.663931<br>vate: 21-01-23:38:52 pm<br>0:14:5551798:54nd Customer sare: 1      | Netdivo, Nigeria<br>N100   Index: Abo123-2<br>PIN: 2498-8648-3951-<br>94488<br>SNK: 015401562866931<br>Date: 21-01-23-DI:52 pm<br>Date: 21-01-23-DI:52 pm<br>Date: 521PNI# Senf Container ea                                                         |       | Netdivo, Nigeria<br>#100   Index: Abc123-3<br>PIN: 2498-8648-3951-<br>94488<br>SIN: 0154016628468191<br>Date: 21-01-23 08:52 pm<br>But 1552*(PINI# Send   Custerer ca    |            | Netdivo, Nigeria<br>H100   Index: Abc123-4<br>PIN: 2498-8648-3951-<br>94488<br>SiNi: 0: 140: 5628668931<br>Date: 21-01-23 06:52 pm<br>Bid: 1557 PM if Send Cutterer care: 18 |   |
| Netdivo, Nigeria<br>N100   Index: Abc123:5<br>1N: 2498-8648-3951 -<br>14488<br>VN: 0134015628463351<br>uite: 21-01-23 10855 pm<br>Dial 15551 PN0# Serd I Customer care: 1   | Netdivo, Nigeria<br>N100   Index: Abc123-6<br>PIN: 2498-8648-3951-<br>94488<br>S/N: 0154015628463331<br>Date: 21-01-23 08:52 pm<br>Dial: 555*IPN0F Send (Customeroa                                                                                  |       | Netdivo, Nigeria<br>H100   Index: Abc123-7<br>PIN: 2498-8648-3951-<br>94488<br>SIN: 0154015628468391<br>Date: 21-01-23 08:52 pm<br>Diat: 555*0PIN/# Send I Customer ca   |            | Netdivo, Nigeria<br>H100   Index: Abc123-8<br>PIN: 2498-8648-3951-<br>94488<br>SIN: 0194015628463331<br>Date: 21-01-23 06:52 pm<br>Null 9539/PNI/# Send Customer care: 18    | • |
| Netdivo, Nigeria<br>N100   Index: Abo123-0<br>IN: 2498-8648-3951-<br>4488<br>UN: 012401562846331<br>uta: 21401-28 0855 pm<br>uta: 21401-28 0855 pm                          | Netdivo, Nigeria<br>N100   Index: Abs123-10<br>PIN: 2498-8648-3951-<br>94488<br>S/N: 014015628468331<br>Date: 21.01-23.01850 pm<br>Diat 5290845 2ml (contame or a                                                                                    | - 180 | Netdivo, Nigeria<br>N100   Index: Abo123-11<br>PIN: 2498-8648-3951-<br>94488<br>S/N: 0134015628463331<br>Date: 21-01-23.08:52 pm<br>Bid: 5555*Did South Content of       |            | Netdivo, Nigeria<br>H100   Index: Abo123-12<br>PIN: 2498-8648-3951-<br>94488<br>SiN: 014015628463231<br>Date: 21-01-23.06.52 pm<br>Bel 555504018 Sent Output care 18         |   |
| Netdivo, Nigeria<br>H100   Index: Abc123-13<br>IN: 2498-8648-3951 -<br>4488<br>IN: 0194016628463331<br>vite: 210-23 38:52 pm<br>uie: 9559/PMc6ard (bather over 1            | <ul> <li>Netdivo, Nigeria</li> <li>Netdivo, Nigeria</li> <li>H100   Index: Abc123-14</li> <li>PIN: 2498-8648-3951-</li> <li>94488</li> <li>S/N: 0124015628463321</li> <li>Date: 21-01-23 08:52 pm</li> <li>Bait 55529708 Send Cataneer ca</li> </ul> | · 180 | Netdivo, Nigeria<br>H100   Index: Abc123-15<br>PIN: 2498-8648-3951-<br>94488<br>SIN: 0134016628463331<br>Data: 21-01-23 08:52 pm<br>Bell 555/*PMES and Loutener co       | e: 180     | Netdivo. Nigeria<br>+100   Index: Abc123-16<br>PIN: 2498-8648-3951-<br>94488<br>SiN: 3:143: 5628463331<br>Date: 21-01-23 06:52 pm<br>Bet 553*PMWill and Customer care: 18    |   |
| Netdivo, Nigeria<br>H100   Index: Abc123-17<br>IN: 2498-8648-3951 -<br>IA488<br>VIN: 0154015628463831<br>Mite: 21-01-23 08:52 pm<br>Dial 1555*(PRI)# Serd ( Customer even 1 | Netdivo, Nigeria<br>N100   Index: Abc123-18<br>PIN: 2498-8648-3951-<br>94488<br>S/N:0154015628468381<br>Date: 21-01-23 08:52 pm<br>Bibl 1555*(PN)# Serd   Customeros                                                                                 |       | Netdivo, Nigeria<br>+100   Index: Abc123-19<br>PIN: 2498-8648-3951-<br>94488<br>S/N: 0154016628468381<br>Date: 21-01-23 08:52 pm<br>But 555*0PIN(# Send   Customer ca    | e: 180     | Netdivo, Nigeria<br>H100   Index: Abc123-20<br>PIN: 2498-8648-3951-<br>94488<br>Si/N: 0194016628468381<br>Date: 21-01-23 06:52 pm<br>But 555*PIN/# Send Cuttemer care: 18    | • |
| Netdivo, Nigeria<br>N100   Index: Abc123-21<br>IN: 2498-8648-3951-<br>)4488<br>VN: 0104015620460001<br>atte: 21-01-23 08:52 pm<br>Dial 15551/P80# Send   Customer care: 1   | Netdivo, Nigeria<br>N100   Index: Abc123-22<br>PIN: 2498-8648-3951-<br>94488<br>S/N: 0154015628463331<br>Date: 21-01-23 08:52 pm<br>Dial: 555*(PN)# Send   Customerea                                                                                |       | Netdivo, Nigeria<br>H 100   Index: Abc123-23<br>PIN: 2498-8648-3951-<br>94488<br>SIN: 11:04015620460301<br>Day: 21-01-23 08:52 pm<br>stal -555*0PIN(# Send   Customer co |            | Netdivo, Nigeria<br>M 100   Index: Abc123-24<br>PiN: 2498-8648-3951-<br>94488<br>S/N: 01401-6628650301<br>Date: 21-01-23 06:52 pm<br>Bate: 521-01-23 06:52 pm                | • |
| Netdivo, Nigeria<br>N100   Index: Abc123-25<br>IN: 2498-8648-3951-<br>)4488<br>VN: 0104015620460001<br>usiz: 21.01.23 08:52 pm<br>Dial 15551/P804 Serd   Customer care 1    | Netdivo. Nigeria           N1001 Index: Abc123-26           PIN: 2498-8648-3951-           94488           S/N:0104016628-63331           Date: 21-01-23 Dis2 pm           Bial 1050-1032 Seri Custore fee                                           | 7     | Netdivo, Nigeria<br>H100   Index: Abc123-27<br>PIN: 2498-8648-3951-<br>94488<br>S/N: 0104016620460301<br>Date: 21-01-23 08:52 pm<br>Bali =555/PIN/2 Send   Customer ca   | ee: 180    | Netdivo, Nigeria<br>N100   Index: Abc123-28<br>PIN: 2498-8648-3951-<br>94488<br>S/N: 014010628463331<br>Date: 21-01-22 06:52 pm<br>Bidl 555*(PPI/I Send Customer care: 10    | • |
| Netdivo, Nigeria<br>N100 (Index: Abc123-29<br>IN: 2498-8648-3951-<br>4488<br>Mic 01 s4015628468331<br>ute: 21 01 23 08:52 pm<br>ute: 21 01 23 08:52 pm                      | Netdivo, Nigeria<br>N100   Index: Abc123 IO<br>PIN: 2498-8648-951-<br>94488<br>5/N:015401562845331<br>Date: 21 01 23 0162 pm<br>Dist10560805001 (Chargeo                                                                                             | - 190 | Netdivo, Nigeria<br>M100   Index: Abc123-31<br>PIN: 2498-8648-3951-<br>94488<br>S/N: 0134015628463831<br>Date: 21 01 23 08:52 pm<br>Mid #555900445 Soul Contents         | <b>410</b> | Netdivo, Nigeria<br>H100   Index: Abc123-32<br>PIN: 2498-8648-3951-<br>94488<br>SIN: 0154015628463831<br>Date: 21 01 23 05:52 pm<br>But 555709145 cmd                        |   |
| Netdivo, Nigeria<br>H100   Index: Abc123-33<br>IN: 2498-8648-3951 -<br>14488<br>IN: 01 24015028-63951<br>vate: 21 01 28 08:52 pm<br>01 10551996 5and Cuctomer sate 1        | Netde x. Nigeria           +100   Im 1:: Abc123-34           PIN: 241 8-8648-3951-           9448           S/No: 154015628463331           Date /21 01 23 Di: 52 pm           101 (Scientific and Conserverse)                                      | • 180 | Netdivo, Nigeria<br>#100   Index: Abc123-35<br>PIN: 2498-8648-3951-<br>94488<br>SIN: 0154015028463331<br>Date: 21 01 23 08:52 pm<br>But 9557/98(# Send   Custemer co     | re: 180    | Netdivo, Nigeria<br>H100   Index: Abc123-36<br>PIN: 2498-8645-3951-<br>94488<br>SiN: p:340:5628463331<br>Date: 21:01 23:01:522 pm<br>Bell 555/PM/F Endl Cutterer care: 19    | • |
| Netdivo, Nigeria<br>H100   Index: Abc123-37<br>IN: 2498-8648-3951-<br>4488<br>VN: 0134015028463331<br>vate: 21 01 23 08:52 pm                                               | Netdivo, Nigeria<br>N100   Index: Abc123-38<br>PIN: 2498-8648-3951-<br>94488<br>S/N: 0154015628463331<br>Date: 21 01 22 DI:52 pm                                                                                                    | •     | Netdivo, Nigeria<br>#100   Index: Abc123-39<br>PIN: 2498-8648-3951-<br>94488<br>SIN: 0134015628463331<br>Date: 21 01 22 08 52 pm                                         |            | Netdivo, Nigeria<br>+100   Index: Abc123-40<br>PIN: 2498-8648-3951-<br>94488<br>5/N: 0134115628463331<br>Date: 21 01 23 06:52 pm                                             |   |

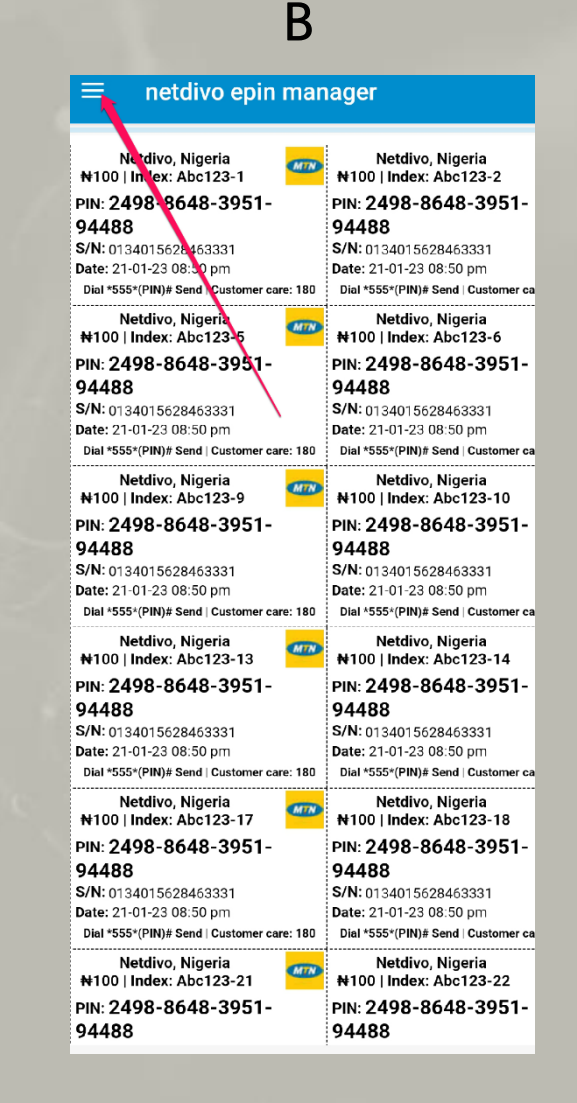

PDF Save as PDF

#### Save as PDF & Print

- Click the "Save as PDF" > PDF to save it as a pdf file which you can print our from a connected printer or from a business centre e.t.c
- If a printer is connected, you can click on "All Printers" to select the connected printer and print out the recharge cards.
- Contact NetDivo for info of printers compatible with smartphones.

|                                                                        |                                                                       | i manta manta                                                          |                                                                       |
|------------------------------------------------------------------------|-----------------------------------------------------------------------|------------------------------------------------------------------------|-----------------------------------------------------------------------|
| N100   index: jd123-1                                                  | N100   Index: jd123-2                                                 | H100   Index: jd123-3                                                  | N100   Index: jd123-4                                                 |
| PIN: 2498-8648-3951-<br>94488                                          | PIN: 2498-8648-3951-<br>94488                                         | PINE 2498-8548-3951-<br>94488                                          | PIN: 2498-8648-3951-<br>94488                                         |
| S/N: 0134015628463331                                                  | \$/N: 0134015628463531                                                | S/N: 0134015628463331                                                  | S/N: 0134015628469331                                                 |
| Dial *555*(PIN)# Send   Castorner care: 18                             | Dial *555*(PIN)# Send   Castomer care: 18                             | Dial *555*(PIN(# Send   Customer care: 180                             | Dial 1555-(PIN)# Send   Customer care: 180                            |
| Netdivo, Nigeria                                                       | Netdivo, Nigeria 🗰 N100   Index: jd123-6                              | Netdivo, Nigeria                                                       | Netdivo, Nigeria 🚥                                                    |
| FIN: 2498-8648-3951-                                                   | PIN: 2498-8648-3951-                                                  | PIN: 2498-8648-3951-                                                   | PIN: 2498-8648-3951-                                                  |
| 94488<br>6/N:0134015628463331                                          | 94488<br>\$/N: 0134015628463331                                       | 94488<br>S/N: 0134015628463331                                         | 94488<br>\$/N: 0134015628463331                                       |
| Date: 20-01-23 12:00 pm<br>Date: 555(PIN)# Sand (Castoner care: 18)    | Date: 20-01-23 12:00 pm<br>Dial 1555/PM/2 Seed   Customer care: 189   | Date: 20-01-23 12:00 pm                                                | Date: 20-01-23 12:00 pm<br>Dial :555:(FIN)#Send   Customer care: 189  |
| Netdivo, Nigeria 🗾                                                     | Netdivo, Nigeria 🗾                                                    | Netdivo, Nigeria 🗾                                                     | Netdivo, Nigeria 🛛 📩                                                  |
| N100   index: jd123-9                                                  | N100   Index: jd123-10 PIN: 2498-8648-3951-                           | PIN: 2498-8648-3951-                                                   | N100   Index: jd123-12                                                |
| 94488                                                                  | 94488                                                                 | 94438                                                                  | 94488                                                                 |
| Date: 20-01-23 12:00 pm                                                | Bate: 20-01-23 12:30 pm                                               | Date: 20-01-23 12:00 pm                                                | Date: 20-01-23 12:00 pm                                               |
| Dial '555' (PIN) # Sand   Castorner care: 182                          | Dial *555*(PIN)# Send   Castomer care: 180                            | Dial *555*(PIN(# Sand   Customer care: 180                             | Dial 15551(FIN)# Send   Customer care: 188                            |
| N100   Index: jd123-13                                                 | N100   Index: jd123-14                                                | *100   Index: jd123-15                                                 | N100   Index: jd123-16                                                |
| PIN: 2498-8648-3951-<br>94488                                          | PIN: 2498-8648-3951-<br>94488                                         | PIN: 2498-8648-3951-<br>94488                                          | PIN: 2498-8648-3951-<br>94488                                         |
| 5/N: 0134015628463331                                                  | \$/N: (0134015628463531                                               | S/N: 0134015628463331                                                  | 5/N: 0134015628469331                                                 |
| Dial 1555*(PIN)# Send   Castomer care: 18:                             | Dial *555*(PIN)# Send   Customer care: 18                             | Dial *555*(PIN(# Send   Customer care: 180                             | Dial 1555-(PIN)# Send   Customer care: 188                            |
| Netdivo, Nigeria<br>#100   Index: jd123-17                             | Netdivo, Nigeria                                                      | Netdivo, Nigeria                                                       | Netdivo, Nigeria                                                      |
| PIN: 2498-8648-3951-                                                   | PIN: 2498-8648-3951-                                                  | PIN: 2498-8548-3951-                                                   | PIN: 2498-8648-3951-                                                  |
| 94488<br>\$/N:0134015628463331                                         | 94488<br>\$/N: 0104015620463031                                       | 94488<br>S/N: 0134015628463331                                         | 94488<br>\$/N: 0134015626450301                                       |
| Date: 20-01-23 12:00 pm<br>Dial *555*(PIN)# Send   Cestorier care: 183 | Date: 20-01-23 12:00 pm<br>Dial *555*(PIN)J Send   Castomer care: 180 | Date: 20-01-23 12:00 pm<br>Dial *555*(PIN) # Bend   Customer care: 180 | Date: 2)-01-23 12:00 pm<br>Dial 1555-(PIN)# Send   Customer care: 188 |
| Netdivo, Nigeria 🛛 👝                                                   | Neldivo, Nigeria 🚙                                                    | Netdivo, Nigeria 🚙                                                     | Netdivo, Nigeria 🛛 🛲                                                  |
| N100 Index: jd123-21                                                   | PIN: 2498-8648-3951-                                                  | PIN: 2498-8648-3951-                                                   | PIN: 2498-8648-3951-                                                  |
| 94488                                                                  | 94488                                                                 | 94488                                                                  | 94488                                                                 |
| Date: 20-01-23 12:00 pm                                                | Date: 20-01-23 12:00 pm                                               | Date: 20-01-23 12:00 prn                                               | Date: 20-01-23 12:00 pm                                               |
| Netdivo Nineria                                                        | Netdivo Nigeria                                                       | Netdivo Niceria                                                        | Netdino Nigeria                                                       |
| N100   Index: jd123-25                                                 | N100   Index: jd123-26                                                | ₩100   Index: jd123-27 ***                                             | N100   Index: jd123-28                                                |
| 94488                                                                  | 94488                                                                 | 94488                                                                  | 94488                                                                 |
| S/N: 0: 34015628463331<br>Date: 20-01-23 12:00 pm                      | S/N: 0134015628463331<br>Date: 20-01-23 12:30 pm                      | S/N: 0134015628463331<br>Date: 20-01-23 12:00 pm                       | S/N: 0134015628463331<br>Date: 20-01-23 12:00 pm                      |
| Dial '555' (PIN)# Send   Castomer care: 18                             | Dial *555*(PIN)# Send   Customer care: 18                             | Dial *555*(PIN)# Send   Customer care: 190                             | Dial 1555 (PIN)# Send   Customer care: 188                            |
| Netdivo, Nigeria<br>N100   Index: jd123-29                             | Netdivo, Nigeria<br>N100   Index: jd123-30                            | Netdivo, Nigeria W100   Index: jd123-31                                | Netdivo, Nigeria<br>N100   Index: jd123-32                            |
| PIN: 2498-8648-3951-                                                   | PIN: 2498-8648-3951-                                                  | PIN: 2498-8648-3951-                                                   | PIN: 2498-8648-3951-                                                  |
| S/N:0134015628463331                                                   | \$/N: 0134015628463331                                                | S/N: 0134015628463331                                                  | S/N: 0134015628463331                                                 |
| Date: 20-01-23 12:00 pm<br>Dial *655*(MN)# Cond   Cestome: care: 102   | Dial *555*(PN)# Seed   Gustomer cere: 155                             | Dial *565*()FIN(# David   Customer care 100                            | Date: 23-01-23 12:00 pm<br>Dial -666 (FIN)# Cend   Customer care: 108 |
| Netdivo, Nigeria a                                                     | Netdivo, Nigeria                                                      | Netdivo, Nigeria                                                       | Netdivo, Nigeria                                                      |
| PIN: 2498-8648-3951-                                                   | PIN: 2498-8648-3951-                                                  | PIN: 2498-8648-3951-                                                   | PIN: 2498-8648-3951-                                                  |
| 94488                                                                  | 94488                                                                 | 94438                                                                  | 94488                                                                 |
|                                                                        |                                                                       |                                                                        |                                                                       |
|                                                                        |                                                                       | 12                                                                     |                                                                       |
|                                                                        |                                                                       | / 2                                                                    | · · · · · · · · · · · · · · · · · · ·                                 |
|                                                                        |                                                                       |                                                                        |                                                                       |
|                                                                        |                                                                       |                                                                        |                                                                       |
|                                                                        |                                                                       |                                                                        |                                                                       |
| S/N: 0134015628463331<br>Date: 20-01-2312:00 pm                        | S/N: 0104015629463031<br>Date: 20-01-23 12:30 pm                      | S/N: 0134015628463331<br>Date: 20-01-23 12:00 pm                       | S/N: 0134015626450301<br>Date: 20-01-2312:00 pm                       |
| Dial '535' (PIN)# Send   Castorner care: 18                            | Dial 1555*(PIN)# Send   Gustomer care: 18                             | Dial "555")PIN(# Send   Customer care: 150                             | Dial 1555 (FIN)# Send   Customer care: 188                            |
| Netdivo, Nigeria<br>N100   Index: jd123-37                             | Netdivo, Nigeria 41100   Index: jd123-38                              | Netdivo, Nigeria                                                       | Netdivo, Nigeria                                                      |
| FIN: 2498-8648-3951-                                                   | PIN: 2498-8648-3951-                                                  | PIN: 2498-8648-3951-                                                   | PIN: 2498-8648-3951-                                                  |
|                                                                        | 101100                                                                |                                                                        |                                                                       |
| 94488<br>5/N:0:34(15628463331                                          | 94488<br>\$/N:0134015628463531                                        | 94488<br>S/N: 0134015628463331                                         | 94488<br>S/N: 0134015628463331                                        |

**NETDIVO** 

## Flush ePins

- Flushing simply means permanently deleting uploaded epins file from the platform.
- To Flush, click the menu icon i.e the three horizontal lines.
- Click "Import Pins"
- Scroll to the "Flush Pins" section.

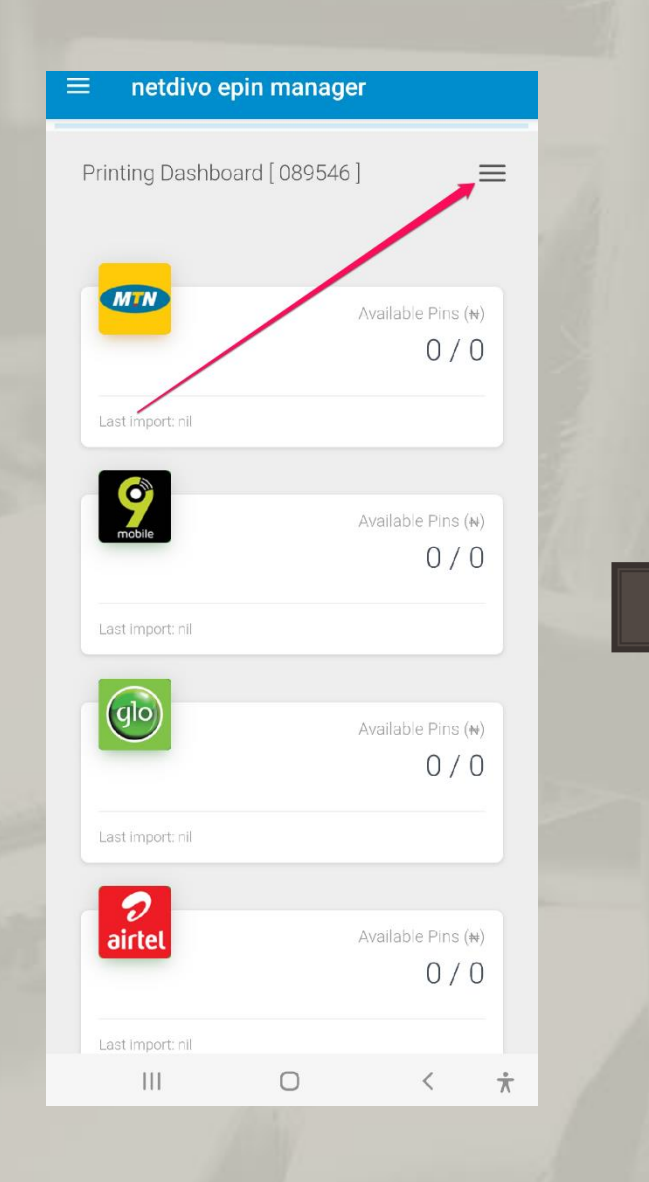

| net     | divo epin manag      | ger    |
|---------|----------------------|--------|
|         |                      |        |
| ✓       | MTN Index No.<br>Abc |        |
|         | Select Pin File      | Upload |
|         |                      |        |
|         |                      |        |
| 🛍 Flu   | sh Pins              |        |
|         |                      |        |
|         |                      | _      |
| Flush F | Printed              | FLUSH  |
|         |                      |        |
| Flush l | Jnprinted            | FLUSH  |
|         |                      |        |
| Confirr | m password           |        |
|         |                      |        |
|         |                      |        |

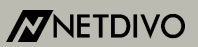

#### Flush ePins (contd)

- If you want to flush the cards you have printed, click on "Flush Printed" and select the epin file.
- Enter your password.
- Click "Flush" button next to the "Flush Printed"
- You will see "Pins Deleted" alert if successful.
- That's all.

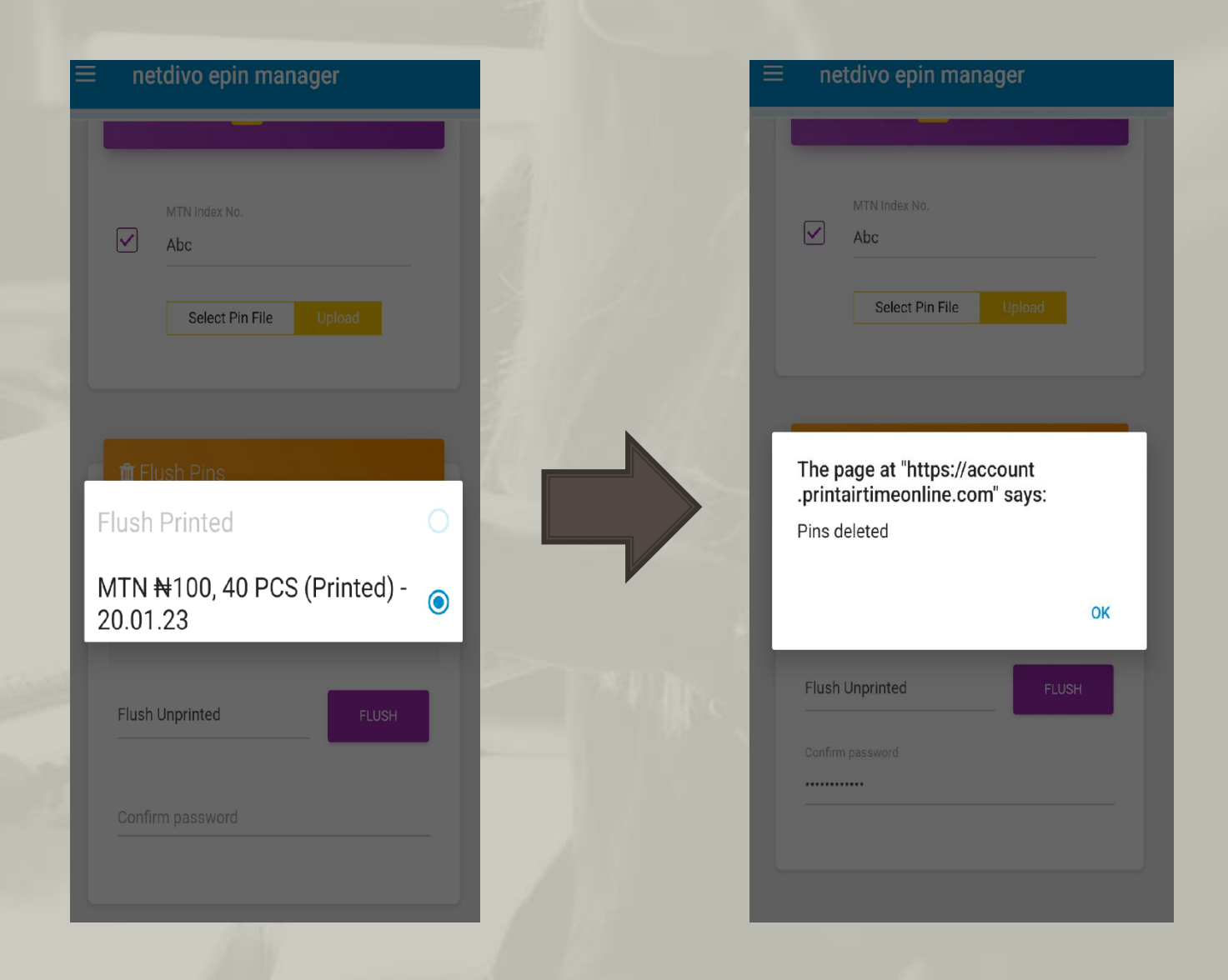

# THANK YOU!

#### Want To Buy ePins?

Kindly send email to info@rechargecardprinting.com to request for epins price breakdown.

You can also use the contact form at <u>https://www.rechargecardprinting.com/contact-us/</u> to send in the request.

#### **Contact Details**

- info@rechargecardprinting.com
- www.netdivo.com
- www.printairtimeonline.com
- www.rechargecardprinting.com